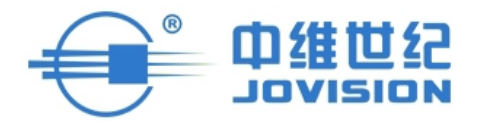

# 产品说明书

# —安卓版 Homecloud

中维世纪科技有限公司 400-630-7888 www.jovision.com 非常感谢您购买我公司的产品,如您有任何疑问或需求请随时联系我们。

本说明书适用于安卓版Homecloud软件系统。

我公司将根据产品功能的增强或变化而更新本说明书的内容,并将定期改进及更新本说 明书中描述的软件产品,更新的内容将会在本说明书的新版本中说明,恕不另行通知。

本说明书中内容仅为用户提供指导作用,不保证与实物完全一致,请以实物为准。

# 目录

| 1. | 产品概证           | 龙                | 4 |
|----|----------------|------------------|---|
|    | 1.1. 产         | <sup>立</sup> 品简介 | 4 |
|    | 1.2. 产         | <sup></sup>      | 4 |
|    | <b>1.3</b> . 这 | 云行环境             | 4 |
|    | 1.             | .3.1. 硬件设备       | 4 |
|    | 1.             | .3.2. 软件环境       | 5 |
| 2. | 产品安装           | 接                | 5 |
| 3. | 系统功能           | 能介绍              | 5 |
|    | 3.1. 물         | 登录               | 5 |
|    | 3.2. 👔         | 主册帐号             | 8 |
|    | 3.3. 扌         | 戈回密码             | 8 |
|    | 3.4. ざ         | 及备管理1            | 0 |
|    | 3.             | .4.1. 添加设备1      | 0 |
|    | 3.             | .4.2. 编辑设备1      | 2 |
|    | 3.             | .4.3. 删除设备1      | 2 |
|    | 3.5. 🕅         | 网络设置1            | 3 |
|    | <b>3.6</b> . 译 | 连接模式1            | 4 |
|    | <b>3.7</b> . 疗 | 安全防护设置1          | 4 |
|    | 3.             | .7.1. 开启安全防护1    | 4 |
|    | 3.             | .7.2. 设置防护时间1    | 5 |
|    | 3.8. 耆         | 查看健康生活1          | 6 |
|    | <b>3.9</b> . 코 | 录像管理1            | 7 |
|    | 3.             | .9.1. 开启/停止录像1   | 7 |
|    | 3.             | .9.2. 远程录像回放1    | 8 |
|    | 3.10.          | 抓拍图像1            | 9 |
|    | 3.11.          | 开启/关闭音频监听1       | 9 |
|    | 3.12.          | 开启/停止语音对讲1       | 9 |
|    | 3.13.          | 云台控制             | 0 |
|    | 3.14.          | 演示点              | 0 |
|    | 3.15.          | 更多功能             | 1 |
|    | 3.             | .15.1. 更改帐户密码    | 2 |
|    | 3.             | .15.2. 媒体功能      | 5 |
|    | 3.             | .15.3. 摇一摇配置设备   | 6 |
|    | 3.             | .15.4. 场景图片      | 9 |
|    | 3.             | .15.5. 报警设置      | 0 |
|    |                |                  |   |

# 1.产品概述

# 1.1.产品简介

中维安卓版 Homecloud 客户端是中维公司最新研发的一款基于安卓手机操作系统的软件,是所有家庭安防产品的远程监控客户端。它不仅融合了中维公司优秀的云视通网传技术、高效的音视频编解码技术和独特的图像显示技术,而且具有友好而清新的用户界面,既能使该软件很好的展现高清流畅的画面,而且操作快捷、简单,是顺应信息时代需要的监控产品。

### 1.2. 产品特点

- 1. 帐户管理:设置自动登录、修改密码、设置手势密码及其更改手势密码;
- 2. 设备管理: 添加设备、编辑设备、删除设备;
- 3. 网络管理:有线连接模式、无线连接模式、无线网络配置;
- 4. 高级设置:开启安全防护、设置出行模式、设置 baby 模式、TF 卡存储等实用功能;
- 5. 连接模式:云视通连接、IP连接;
- 6. 录像管理:开启录像、远程录像回放、标准 mp4 录像格式;
- 7. 音频管理: 音频监听、语音对讲;
- 8. 云台控制:调整视角、自动巡航;
- 特色功能: 摇一摇加设备、场景图片、报警、新品展示、多屏互动、演示点、抓拍等功能。

# 1.3. 运行环境

### 1.3.1. 硬件设备

- 1. 支持安卓操作系统的手机1个;
- 2. 家庭安防产品使用环境需具备家庭无线路由器,并能实时访问互联网;
- 3. 手机耳麦1副,使用性能好的手机耳麦进行语音对讲,能实现完美语音交流。

#### 第4页共31页

# 1.3.2. 软件环境

软件完美兼容安卓手机系统 2.3 以上版本。

# 2. 产品安装

下载并安装 Homecloud 监控软件,即可实现随时随地监控家里的一切状况,其中可通 过以下三种方式进行下载:

- 1. 登录中维世纪官方网站(www.jovision.com)进行下载;
- 2. 通过安卓市场搜索并下载;
- 3. 通过手机扫描以下二维码获得手机监控软件的下载。

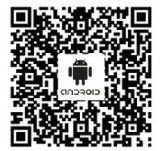

# 3. 系统功能介绍

# 3.1.登录

1. 触摸手机界面中Homecloud程序的快捷方式图标,则系统打开引导界面,通过3个引导 画面能使用户简单了解本系统的作用,其图如下所示:

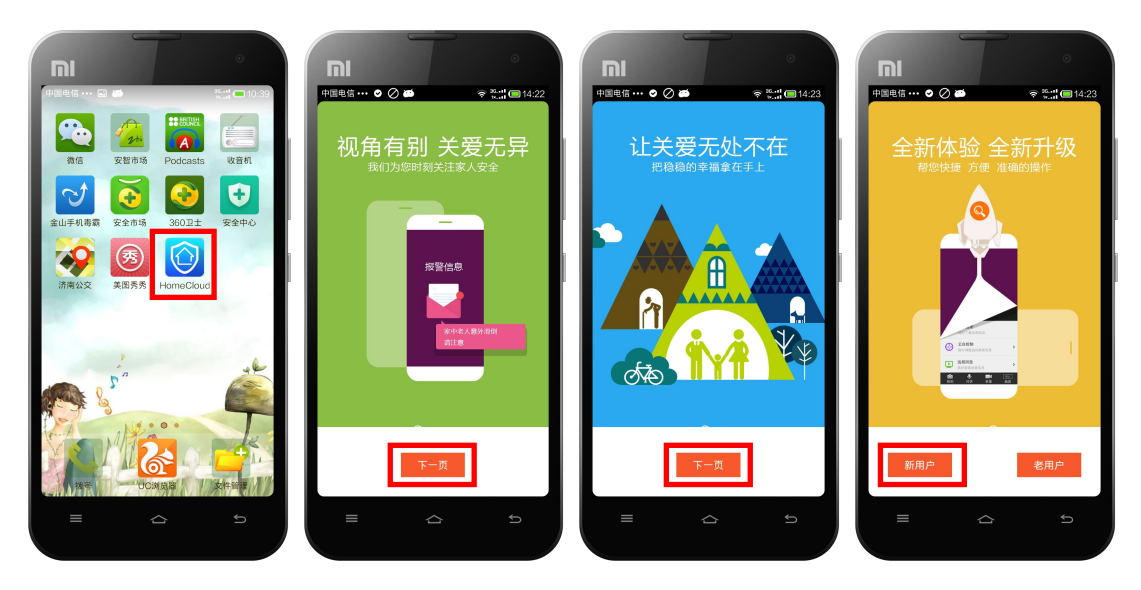

#### 第5页共31页

 触摸如上图所示界面中的"新用户"按钮,则系统打开体验系统的提示界面,其图如下 所示:

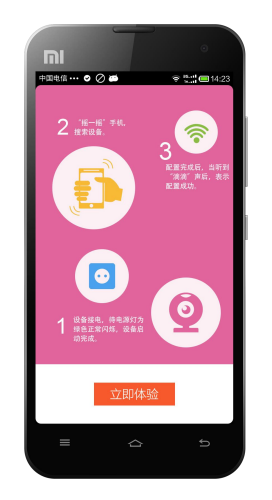

注: 触摸"老用户"按钮,则直接打开系统登录界面,并输入正确的用户名和密码后,触摸 "登录"按钮,即可打开系统主界面,其图如下所示:

| IM   |       |       | •     |   | II        |                   |                |             | •             |
|------|-------|-------|-------|---|-----------|-------------------|----------------|-------------|---------------|
| 中国电位 | ≝⊙⊘₽  | *     | 14:50 |   | 中国电信 …    | •⊘•<br>≣          | 戈的视频           | * ::<br>1   | :⊡14:51<br>:⊟ |
|      |       |       |       |   |           |                   |                |             |               |
|      |       |       |       |   |           |                   |                |             |               |
| ľΕ   | lor   | neclo | ud    |   |           |                   |                |             |               |
|      |       |       |       | , |           |                   |                |             |               |
|      | 8 用户名 |       |       |   |           |                   |                |             |               |
|      | ▲ 密 码 |       |       |   |           |                   |                |             |               |
|      | _     | _     |       |   |           |                   |                |             |               |
|      |       | 登录    |       |   |           |                   |                |             |               |
|      | 注册    | 找回密码  |       |   |           |                   |                |             |               |
|      | 1     | 访客登录  |       |   |           |                   |                |             |               |
|      |       |       | - MAR |   | ▶<br>我的视频 | <b>(1</b> )<br>消息 | <b>③</b><br>生活 | ())<br>視頻管理 | 更多            |
|      |       |       |       |   |           |                   |                |             |               |
|      |       |       |       |   |           |                   |                |             |               |

3. 按照如上图所示界面中的信息提示,摇一摇手机,即可进行配置WIFI的操作界面,其 图如下所示:

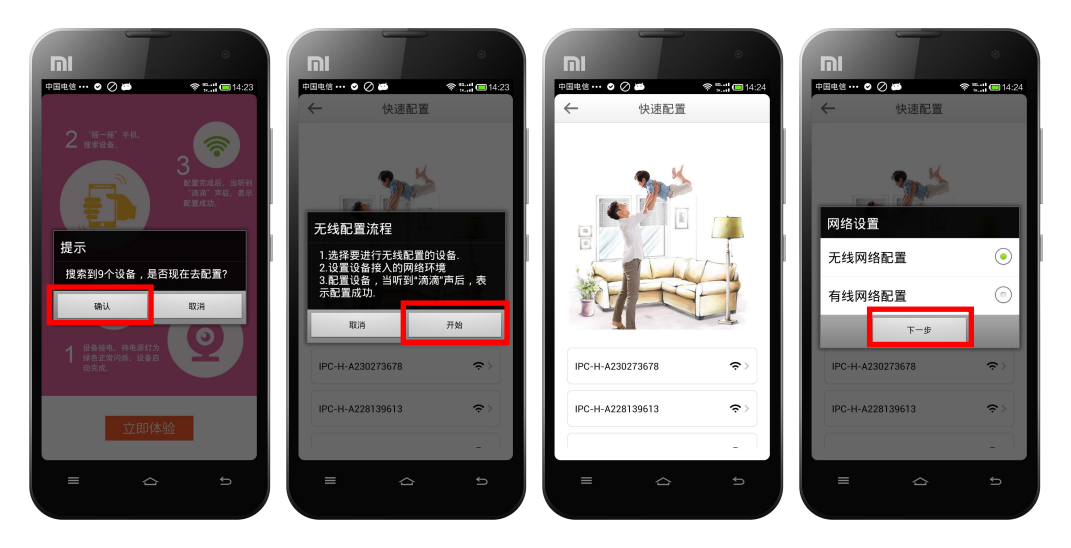

第6页共31页

4. 触摸如上图所示界面中的"下一步"按钮,即打开快速配置操作界面,其图如下所示:

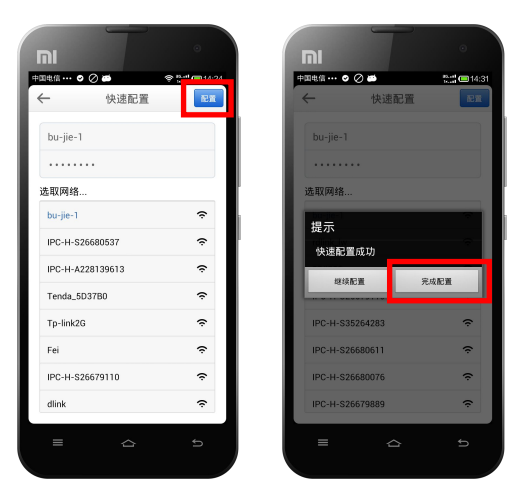

注: 触摸选中如上图所示界面中的"有线网络配置"单选按钮,并触摸"下一步"按钮,即 打开设备的网络设置界面,其图如下所示,待设置完成有线网络配置后,则系统打开快速配 置界面,可配置其它的设备。

| Π   |          |             | •       | וה          | T              | 0             |     | וח           | T              | •             |
|-----|----------|-------------|---------|-------------|----------------|---------------|-----|--------------|----------------|---------------|
| #⊞# | 电信 ••• ( | ② ∅ ∅ 网络设置  | ★ 14:43 | ∃电信 ··· ⊘ ⊘ | 自动获取           | ★ 14:44<br>保存 | I 1 | •⊞€≝ ··· ● ( | ● ●<br>手动输入    | ★ 14:44<br>保存 |
|     |          | 有线连接        |         |             | 有线连接           |               | L 1 |              | 有线连接           |               |
|     | o e      | 动获取         | ٥       | IP地址        | 192.168.0.200  |               |     | IP地址         | 192.168.0.99   |               |
|     | • =      | 15h46 λ     |         | 子网掩码        | 255.255.255.0  |               |     | 子网掩码         | 255.255.255.0  |               |
| Ľ   |          | -42 (01 / K |         | 默认网关        | 0.0.0.0        |               |     | 默认网关         | 0.0.0.0        |               |
|     |          |             |         | 域名服务器       | 202.102.128.6  | в             |     | 域名服务器        | 202.102.128.6  | 8             |
|     |          |             |         | 网卡地址        | 12:12:7b:22:a0 | :bc           |     | 网卡地址         | 12:12:7b:22:a0 | :bc           |
|     |          |             |         | 设备号         | A230273678     |               |     | 设备号          | A230273678     |               |
|     |          |             |         | 设备状态        | 在线             |               |     | 设备状态         | 在线             |               |
|     |          |             |         |             |                |               |     |              |                |               |
|     |          |             |         |             |                |               |     |              |                |               |
|     | _        | ~           |         | _           | ~              |               |     | _            | ~              |               |
|     |          |             |         |             |                |               |     |              |                |               |

5. 待配置成功设备的WIFI后,触摸"完成配置"按钮,则系统打开注册界面,待输入注 册信息后,触摸"完成"按钮即可进入系统主界面,其图如下所示:

|             |         | III        | T        | •           | וח   | ·         | T           | •            |
|-------------|---------|------------|----------|-------------|------|-----------|-------------|--------------|
|             | 14:31 C | 中国电信 … ⊘ 🍏 | 注册       | 📚 🐂 🔲 14:14 | 中国电位 | o Ø ø     | あんたうのよう     | * :::: 14:51 |
| 一 注而        |         | ~          | 注加       |             |      | 4         | 2011/12/201 | .=           |
| 用户名         |         | B88168     |          |             |      |           |             |              |
|             |         | 恭喜,用户名已;   | 被您收入囊中。  |             |      |           |             |              |
| 密码          |         |            |          |             |      |           |             |              |
| 确认密码        |         |            |          | - <b>b</b>  |      |           |             |              |
|             |         | 342408456  | 5@aa.com |             |      |           |             |              |
| 邮箱          | _       |            |          |             |      |           |             | P            |
| ✓ 阅读并同意用户协议 |         | ♥ 国际开问息#   | 1)=1010x |             |      |           |             |              |
| 完成          |         |            | 宗叔       |             |      |           |             |              |
|             |         | L L        |          |             |      |           |             |              |
|             |         |            |          |             |      |           |             |              |
|             |         |            |          |             | Þ    | ٩         | Ø {         | » ···        |
|             |         | _          | ~        |             | 找的税: | 9 消息<br>- | - 生活 - 視線   | 管理 更多        |
|             |         |            |          |             |      |           | 1           |              |
|             |         |            |          |             |      |           |             |              |

第7页共31页

注: 登录方式可选择帐号登录, 也可选择本地登录, 或称访客登录。二者差别如下所述:

- 1) 访客登录可在纯局域网中使用,而帐号登录的不能用于纯局域网。
- 2) 帐号登录后的本地数据都会存放在服务器上,而访客登录后的不存放在服务器上。
- 3) 帐号登录后可操作系统的所有功能,而访客登录后系统部分功能不可操作。

# 3.2. 注册帐号

触摸登录界面中的"注册"按钮,系统打开注册界面,并输入注册信息后,触摸"完成"按钮,则可打开系统主界面,其图如下所示:

| 中国电信 ••• • • • • • • • • • • • • • • • • • | 中回电信         ●         ●         ●         10:42           ←         注册 | 中国电信 ■     ◆     ●       ←     注册 | +Ⅲ电值        |
|--------------------------------------------|-------------------------------------------------------------------------|-----------------------------------|-------------|
|                                            | 手机号/用户名                                                                 | A88168                            |             |
| Homecloud                                  | 密码                                                                      | 恭喜,用户名已被您收入囊中。<br>••••••          |             |
| 0 mbg                                      | 确认密码                                                                    |                                   |             |
|                                            | 邮箱                                                                      | 342408456@qq.com                  |             |
| <b>7</b> 3                                 | ✓ 简读并同意用户协议<br>完成                                                       | ✓ 间读并同意用户协议                       |             |
| 豆 求                                        |                                                                         |                                   |             |
| 2 访客登录                                     |                                                                         |                                   | ▶ ④ ④ ⊕ ··· |
|                                            | e & =                                                                   |                                   |             |

# 3.3. 找回密码

功能说明:可通过验证用户信息重置密码,以达到找回密码的效果。

#### 操作步骤:

 触摸登录界面中的"找回密码"按钮,则系统打开找回密码界面,并输入要找回密码对 应的帐号及验证码,其图如下所示:

|           | ← 找回密码                  |
|-----------|-------------------------|
|           | 找回中维帐号密码<br>·用户名 A88168 |
| Homecloud | 请項与这类要求因的领导             |
| 凡 用户名     | 下一步                     |
| ≙ 慾 玛     |                         |
| 登录        |                         |
| 注 册 找如把码  |                         |
| L 访客登录    |                         |
| 458       |                         |
| ≡ ☆ 5     | ₹ \$ 5                  |

第8页共31页

 触摸如上图所示界面中的"下一步"按钮,则系统打开要输入找回密码所对应的邮箱界 面,输入密码邮箱信息,并触摸"下一步"按钮,系统可将重置的密码链接信息发送到 您的邮箱,其图如下所示:

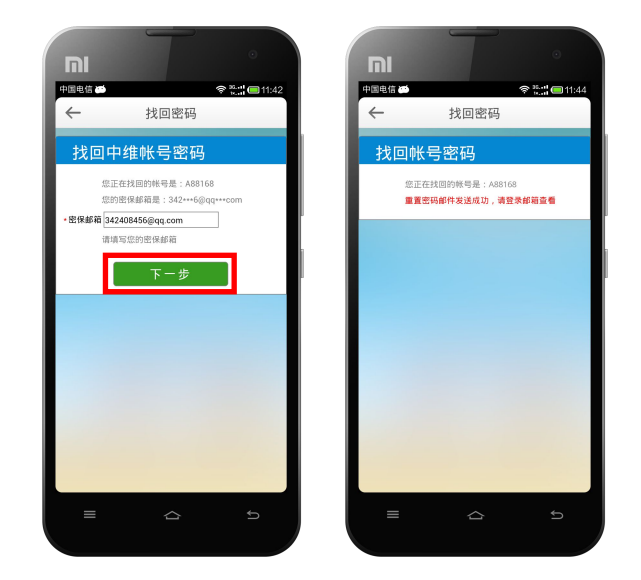

 登录验证信息时所用的邮箱,查收接收的新邮件,并单击密码重置链接,即可打开修改 密码的界面,其图如下所示:

|                                                                   | <b>□Ⅰ</b><br>中国电信 ●<br>★ ② QQ銀箱           | ○<br><b>そ □ 11:50</b><br>Q 搜索                                                                           | <b>同I</b><br>中国电信 40<br>MOII 報件                                                                           |                                                                                         |
|-------------------------------------------------------------------|-------------------------------------------|----------------------------------------------------------------------------------------------------|----------------------------------------------------------------------------------------------------|-----------------------------------------------------------------------------------------|
| ● ● ● ● ● ● ● ● ● ● ● ● ● ● ● ● ● ● ●                             | 您好,Jane                                   |                                                                                                    | 中维帐号(找回密码)           jovenoreply         201           辛盛的田白:                                             |                                                                                         |
| GQ密码:<br>                                                         | し<br>し<br>し<br>し<br>し<br>文件央<br>文件央<br>同读 | □<br>记事本<br>夏<br>(<br>)<br>(<br>)<br>(<br>)<br>(<br>)<br>(<br>)<br>(<br>)<br>(<br>)<br>(<br>)<br>(<br>) | 您好!您在2014/03/27<br>要 请占击下面的转接<br>http://a.jlyu.ml/resetpa<br>94dc7a66fc216a75dc8<br>1f&sid=jymcu35ftfbt4c | 19:42提交了找回密码请<br>後改率码<br>ass?step=3&uniqid=2395<br>8fc36699b53340e9a308<br>rvu3h6ment25 |
| 登录<br>企业印码<br>Copyright 6: 2014 Tensori Inc. Al Inights reserved. | 中转站 页卡                                    | 推荐订阅                                                                                                    | (如果您无法点击此链打<br>地址栏后访问)<br>该链接有效期为2小时,                                                                     | 發,请将它复制到浏览器<br>并且点击一次后失效!                                                               |
|                                                                   | 设置 热门应用<br>生日 "宝健"快过生日了                   |                                                                                                    | 发送                                                                                                    |                                                                                         |
|                                                                   |                                           | <b>™ ≜</b>                                                                                              |                                                                                                    |                                                                                         |

 在打开的重置密码界面中输入新的密码,并触摸"确定"按钮即可完成找回密码的所有 操作,其图如下所示:

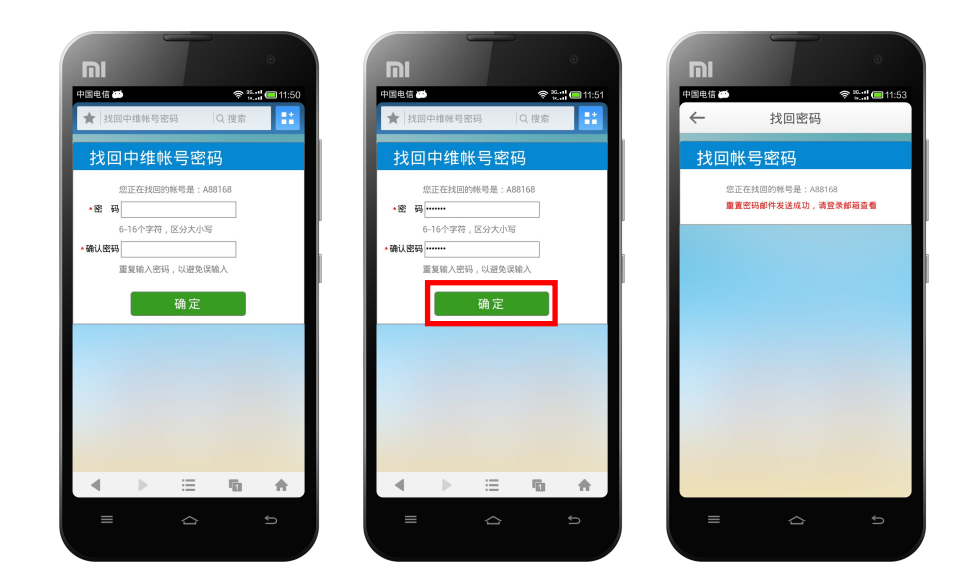

# 3.4. 设备管理

# 3.4.1. 添加设备

功能说明:可手动添加并连接 IPC 设备。

#### 操作步骤:

 触摸"视频管理"界面右上角的"加号"图标,则系统打开添加设备界面,并输入正确 的设备云视通号及其连接用户名和密码,其图如下所示:

| ni<br>≠¤\$\$6 @ # ?%## @10.45                                                                             |              |         |     |    |    | 4 |           | •   | 10:46 |   | F<br>#E |     | 9  |     |    |    | 4 | (e 11 | •<br>• | ):46 |
|----------------------------------------------------------------------------------------------------|--------------|---------|-----|----|----|---|-----------|-----|-------|---|---------|-----|----|-----|----|----|---|-------|--------|------|
| 视频管理 +                                                                                                    | $\leftarrow$ |         |     | 添加 | 设备 |   |           |     | 5     |   | ÷       | -   |    | į   | 添加 | 设备 |   |       |        | 5    |
|                                                                                                    | 코친           | 间通号     |     |    |    | s | 2668      | 061 | 1     |   | 2       | 云视; | 通号 |     |    |    | S | 2668  | 0611   |      |
|                                                                                                    |              | 高级      | ß   |    |    | f | <b>呆存</b> |     |       |   |         | 用户: | 名  |     |    |    |   |       | abo    |      |
|                                                                                                    |              |         |     |    |    |   |           |     |       | Î |         | 密利  | 码  |     |    |    |   |       |        |      |
|                                                                                                    |              |         |     |    |    |   |           |     |       |   |         |     | 返回 | 1   |    |    | 1 | 呆存    |        |      |
|                                                                                                    | @?#          |         | 123 | 3  | à  | 6 |           | We  | b     |   |         | @?# |    | 123 | 3  |    | - |       | Web    |      |
|                                                                                                    | 1 2          | 3       | 4   | 5  | 6  | 7 | 8         | 9   | 0     |   | 1       | 2   | 3  | 4   | 5  | 6  | 7 | 8     | 9      | 0    |
|                                                                                                    | ! @          | ) #     | \$  | %  | ^  | & | ٠         | (   | )     |   | 1       | @   | #  | \$  | %  | ^  | & | *     | (      | )    |
|                                                                                                    |              | =       | -   | •  | :  | ; | ?         | ~   | 1     |   | •       |     | =  | -   | •  |    | ; | ?     | ~      | 1    |
| 上         ①         ②         ③         ••••           我的視頻         消息         生活         視頻當理         更多 | <u>ي</u> ه   | <u></u> | ,   |    | _  |   |           | U   |       |   | 返       |     | 1  | ,   |    |    |   |       |        | ×    |
| e 🖒 5                                                                                                    |              |         |     | 2  | 7  |   |           | ¢   |       |   |         | =   |    |     | ć  | 4  |   |       | ŋ      |      |

触摸如上图所示界面中的"保存"按钮,待搜索并添加成功后,则可显示添加设备的信息,其图如下所示:

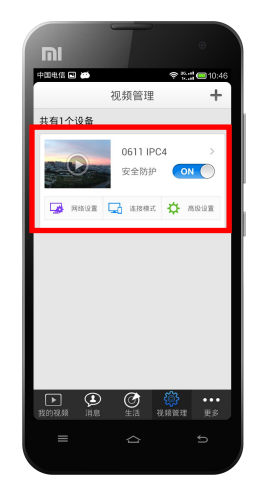

 触摸"我的视频"界面中需播放的设备信息,则可打开该设备的视频监控画面,其图如 下所示:

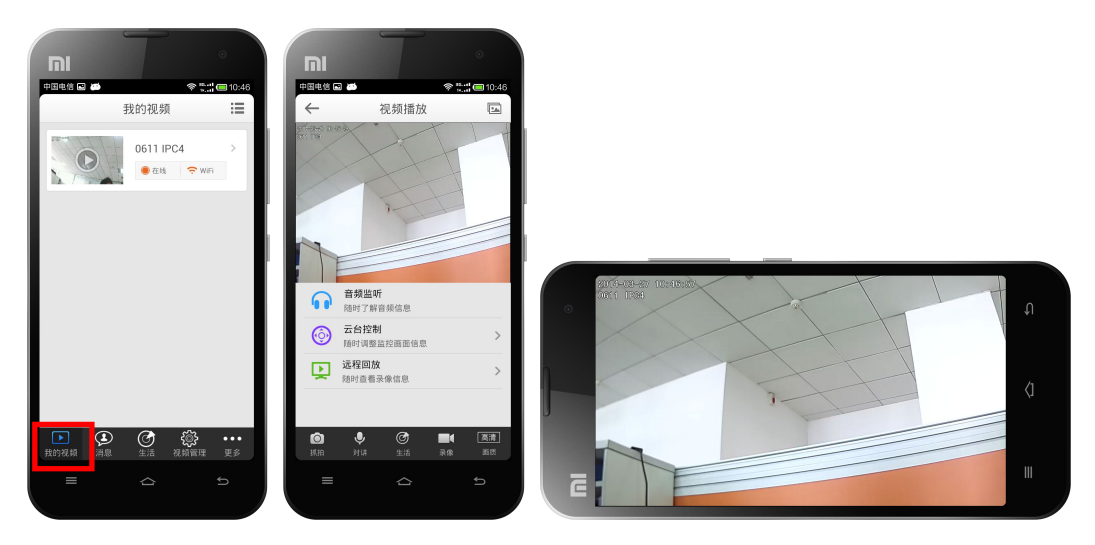

注: 1. 在"我的视频"界面(左边图)中,按住屏幕并向下滑动,则可完成检查设备状态的操作,即检测设备是否在线。

2. 触摸"我的视频"界面右上角的图标 🔚 , 可切换设备信息的视图模式, 其图如下所示:

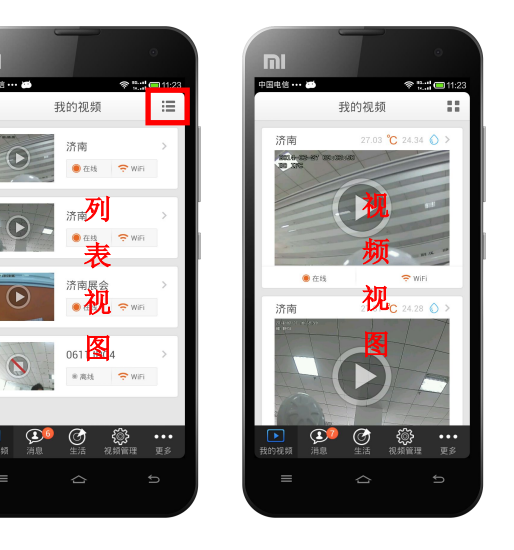

第 11 页 共 31 页

# 3.4.2. 编辑设备

功能说明:可编辑已添加的设备及其通道信息。

**操作步骤**:触摸"视频管理"界面中任意一个要编辑的设备信息,则系统打开该视频修改界面,其图如下所示,待修改完成后,触摸"保存"按钮,即可完成编辑设备的操作。

|                                    |                                            | mi T °                                     |                                            |
|------------------------------------|--------------------------------------------|--------------------------------------------|--------------------------------------------|
| 中国电信 ◎ ● ◎ 管:::: ● 09:26<br>初版管理 + | 中国电信 ♥ ● ● ● ● ● ● ● ● ● ● ● ● ● ● ● ● ● ● | 中国电信 ♥ ● ● ● ● ● ● ● ● ● ● ● ● ● ● ● ● ● ● | 中国电信 ♥ ● ● ● ● ● ● ● ● ● ● ● ● ● ● ● ● ● ● |
| 共有1个设备                             | S26679741                                  | S26679741                                  | 共有1个设备                                     |
| HD IPC ><br>安全防护 OFF               | 昵称 HD IPC                                  | 昵称 HD IPC 001                              | HD IPC 001 ><br>安全防护 OFF                   |
| 國分級 💭 法转载式 🏠 高级设置                  | 用户名 abc ··· ·                              | 用尸名 abc<br>密码 ····                         | 重动动脉 🄅 加熱發展 💭 重动动网 💭                       |
|                                    | 删除设备 保存                                    | 制除设备 保存                                    |                                            |
|                                    |                                            |                                            |                                            |
|                                    |                                            |                                            |                                            |
|                                    |                                            |                                            |                                            |
| 我的视频 消息 生活 视频管理 更多                 |                                            |                                            | 我的视频 消息 生活 视频管理 更多                         |
| € ☆ ≡                              | = ☆ ⊅                                      | c ☆ ≡                                      | e ☆ ⊅                                      |

# 3.4.3. 删除设备

功能说明:删除设备列表中已添加的设备。

操作步骤:触摸"视频管理"界面中任意一个要删除的设备信息,系统打开其视频修改界面,并触摸"删除设备"按钮,则系统打开确认删除界面,触摸"确认"按钮即可完成删除设备的操作,其图如下所示:

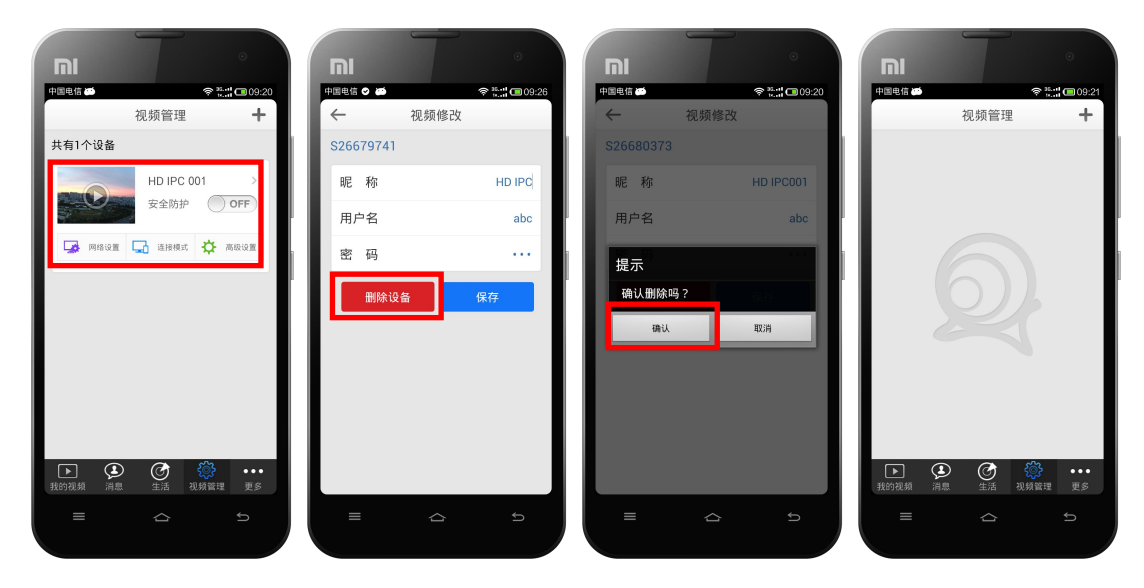

#### 第 12 页 共 31 页

# 3.5. 网络设置

功能说明:可对已添加的所有设备进行网络配置。

#### 操作步骤:

 触摸"视频管理"界面中任意一个设备的"网络设置"功能,待连接成功后,即可打开 该设备的网络设置界面,其图如下所示:

| וח                                           | •               | I    | T    | ٠    |
|----------------------------------------------|-----------------|------|------|------|
| 中回电信 □ ● 视频管                                 | *∷□11:02<br>理 + | 中国电信 | 网络设置 |      |
| 共有4个设备                                       |                 | 有    | 线连接  | 无线连接 |
| HD IF                                        | PC > 防护 ON O    | •    | 自动获取 | 0    |
| 🛃 网络设置 🖵 连接                                  | 模式 🔅 高级设置       |      | 手动输入 | 0    |
| 373<br>安全部                                   | 1 ><br>防护 ON O  |      |      |      |
| 📑 网络设置 🛁 连接                                  | 根式 🔅 高级设置       |      |      |      |
| HD IF<br>安全限                                 | PC1 ><br>防护 ON  |      |      |      |
| <ul> <li>         我的視頻 消息 生活     </li> </ul> | 视频管理 更多         |      |      |      |
|                                              | £               |      |      |      |

 触摸如上图所示的网络设置界面中的自动获取或手动输入功能,则可打开其对应功能的 操作界面,其图如下所示:

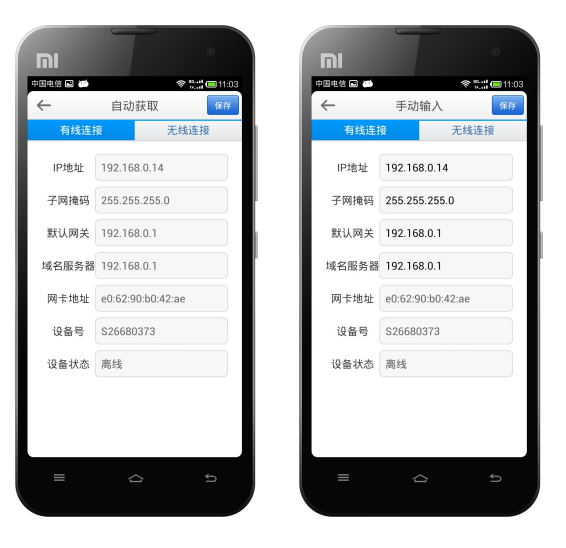

 触摸网络设置界面中的"无线连接"功能,则可打开其操作界面,选择所需的无线网络 名称并输入正确的密码,触摸"保存"按钮,即可完成配置无线网络的操作,其图如下 所示:

|   |                       | •           |
|---|-----------------------|-------------|
| • | <u>■电信 ■</u><br>← 网络设 |             |
|   | 有线连接                  | 无线连接        |
|   | 无线网络名称                |             |
|   | 密码                    |             |
|   | 选取网络                  |             |
|   | test-2G               | \$ <b>0</b> |
|   | 360-ZSB3FE            | <b>∻ </b> 0 |
|   | IPC-H-S23327772       | \$ <b>0</b> |
|   | IPC-H-A364616888      | হ 🧿         |
|   | 23#433                | چ 📀         |
|   | IPC-H-A231925779      | \$ <b>0</b> |
|   |                       |             |
|   |                       |             |

# 3.6. 连接模式

功能说明:可对已添加的所有设备进行连接方式的设置操作。

操作步骤: 触摸"视频管理"界面中任意一个设备的"连接模式"功能,则可打开该设备的 连接模式操作界面,系统默认的连接模式为"云视通连接",触摸"IP连接"单选按钮即可 打开 IP 连接的操作界面,其图如下所示:

|                              |                              |               | •              |
|------------------------------|------------------------------|---------------|----------------|
| 中国电信 🖬 🐡 🐑 👘 🖬 👘 11:02       | 中国电信 400                     | ○ 2::::□11:13 | 😤 🖫 🔲 11:14    |
| 视频管理 🕇                       | ← 连接模式                       | $\leftarrow$  | 连接模式           |
| 共有4个设备                       | <ul> <li>IP连接 S 云</li> </ul> | 视通连接          | Ø IP连接 ● 云视通连接 |
| HD IPC ><br>安全防护 ON ()       | 云视通号 S26679741               | IP 地址         | 192.168.0.17   |
| 🕞 Alfana 🕞 anamat 🔅 Alfalia  | 用户名 abc                      | 端口            | 9101           |
|                              | 密码                           | 用户名           | š abc          |
| 3731     >       安全防护     ON | 保存                           | 密码            |                |
| 📑 网络设置 🛄 违接模式 🏠 高级设置         |                              |               | 保存             |
| HD IPC1 ><br>安全防护 ON         |                              |               |                |
| ▶<br>★<br>秋的現類 消息 生活 祝娘留理 更多 |                              |               |                |
| ≡ ☆ ⊅                        |                              | 5 ≡           |                |

注: 若选用 IP 连接方式时, 需在如上所示的第三个图中, 输入设备的 IP 地址和端口号信息。

# 3.7. 安全防护设置

# 3.7.1. 开启安全防护

**功能说明**:可开启已添加设备的安全防护功能,如设置防护时间、出行模式、baby 模式等。 操作步骤:触摸"视频管理"界面中任意一个设备的"高级设置"功能,则可打开该设备的

#### 第 14 页 共 31 页

安全防护操作界面,并触摸勾选"安全防护"复选框按钮,即可开启该设备的安全防护功能, 其图如下所示:

|                                                |                                            | •                      |                                            | •                     |                         |                                                              |
|------------------------------------------------|--------------------------------------------|------------------------|--------------------------------------------|-----------------------|-------------------------|--------------------------------------------------------------|
| 中国电信 📾 🗢 🐩 🧰 11:14                             | 中国电信 📁                                     | ♥ 11:14                | 中国电信 📹                                     | * 5::: 🗖 11:14        | 中国电信 450                | 🗢 🐩 🚍 11:14                                                  |
| 视频管理 🕇                                         | 安全防护                                       |                        | 安全防护                                       |                       | 初                       | 频管理 +                                                        |
| 共有4个设备                                         | エンドエロナニャーコンドもあらない                          | 100 BL BL BL BL        | エンドエロナエモのコンリキンドンのない                        | N-10 58-10 EX (6)     | 共有4个设备                  |                                                              |
| 济南 >                                           | 开关打开吗,于机可以按收设备<br>片及文字,还可以打开更多的打<br>全随时掌握。 | 01版 查代 频、 四<br>极警策略,让安 | 开关打开时,于机可以接收设备<br>片及文字,还可以打开更多的排<br>全随时掌握. | 时报音优殊、 (a)<br>报警策略,让安 |                         | 济南                                                           |
| 安全防护 OFF                                       | TF卡存储                                      |                        | 防护时间段                                      | 全天                    |                         | 安全防护 0N                                                      |
| 🖼 网络设置 🖵 连接模式 🛟 高级设置                           | 开关打开时,如果设备有TF卡÷<br>机端会收到报警视频(建议给设          | 会自动录像,手<br>备按上TF卡)     | 您可以选择一个合适的时间段系<br>报警尽在掌握。                  | 来接收报警,让               | 🛃 网络设置 🛄                | 连接模式 🔅 高级设置                                                  |
|                                                | 型号                                         | H400                   | 出行模式                                       |                       |                         |                                                              |
| 济南 ><br>安全防护 ON ON                             | 软件版本                                       | V1.1.0.323_U           | 开关打开时,安全管家会在9:0<br>汇报家中的情况,让您出行无情          | 0和18:00为您<br>优.       |                         | 济南 ><br>安全防护 ON                                              |
| 📑 网络设置 🌄 连接模式 🏠 高级设置                           | 一键升级                                       |                        | Baby模式                                     |                       | 📑 📑 🖓                   | 连接模式 🔆 高级设置                                                  |
|                                                |                                            |                        | 开关打开时,温度管家会时刻相<br>变化,向您及时推送温湿度的排           | 检测周围的环境<br>报警信息.      |                         |                                                              |
| 济南展会 ><br>安全防护 ON                              |                                            |                        | TF卡存储                                      |                       |                         | 济南展会 ><br>安全防护 ON ()                                         |
| ▶ <b>● ● ● ● ● ● ● ● ● ● ● ● ● ● ● ● ● ● ●</b> |                                            |                        | 开关打开时,如果设备有TF卡;<br>机端会收到报警视频(建议给设          | 会自动录像,手<br>备按上TF卡)    | ▶ <b>● ○</b><br>我的视频 消息 | 資         資         •••           生活         視频管理         更多 |
| e 🛆 5                                          |                                            | e                      |                                            | £                     |                         | <u>م</u> ه                                                   |

注:

- 1. 直接触摸视频管理界面中的"安全防护"按钮为 0N 状态,即可一键开启该设备的安全 防护功能。
- 2. 开启"安全防护"功能后,方可收到报警消息。

# 3.7.2. 设置防护时间

**功能说明**:用于设置设备的安全防护时间,便于及时接收设备的报警信息,及时掌握监控点的情况。

操作步骤:触摸"安全防护"界面中的"防护时间段"功能,则可打开设置防护时间段的界面,触摸选择合适的时间段,并触摸"完成"按钮,即可完成设置设备的安全防护时间,其 图如下所示:

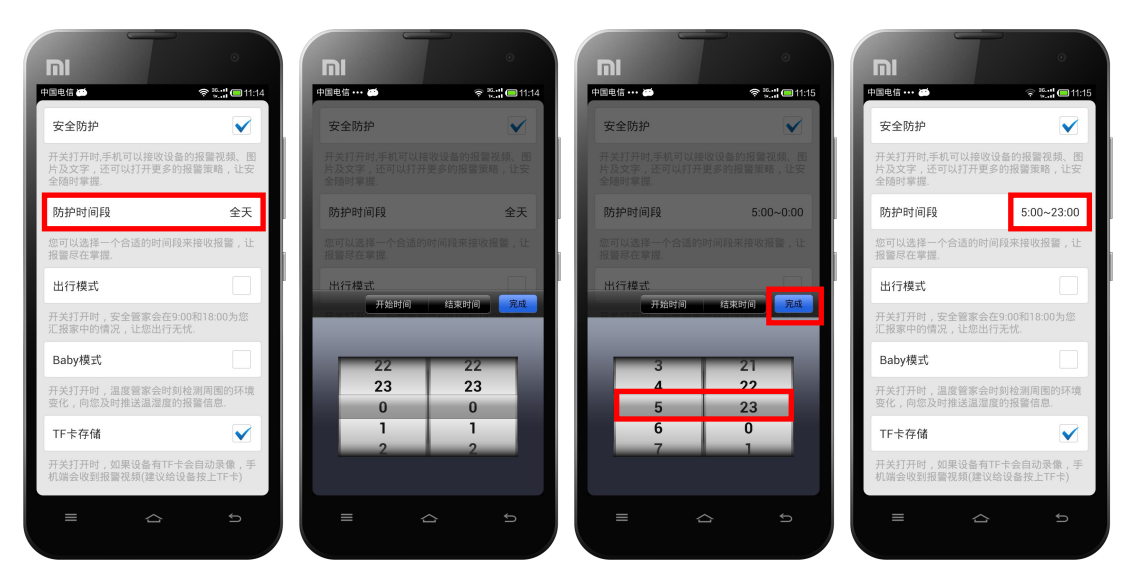

第 15 页 共 31 页

# 3.8. 查看健康生活

**功能说明**:通过设备不仅可以随时随地查看其监控视频,而且还可传递其所在环境的温湿度 数据信息,以便及时调控,并可将最佳的温湿度信息分享给好友等。

#### 操作步骤:

 触摸"视频播放"界面中的"生活"功能,打开设备所在环境的温湿度信息,并触摸任 意一个设备信息,即可打开其温湿度的详细标识界面,其图如下所示:

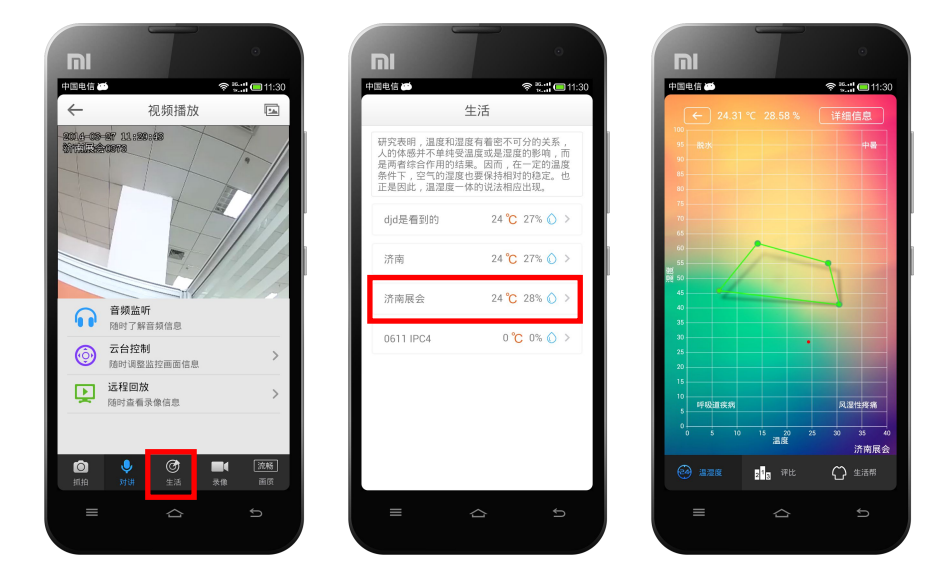

 触摸温湿度标识界面中的"评比"功能,可打开系统给设备所在环境的评分界面,并可 将该评分界结果保存到相册,或分享给好友,其图如下所示:

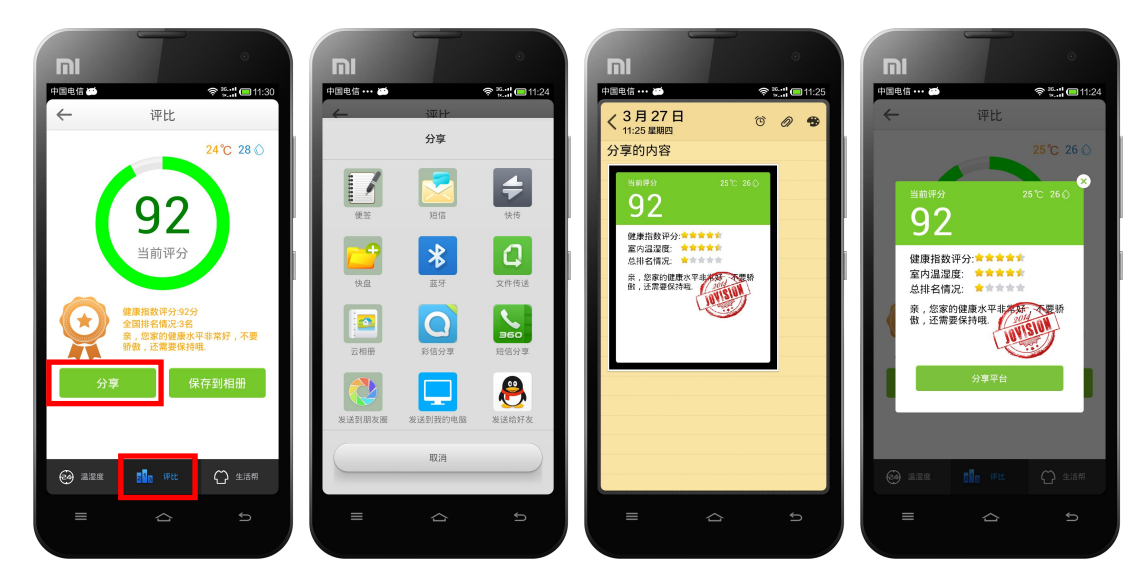

 触摸温湿度标识界面中的"生活帮"功能,可打开系统发送的有关生活信息,其图如下 所示:

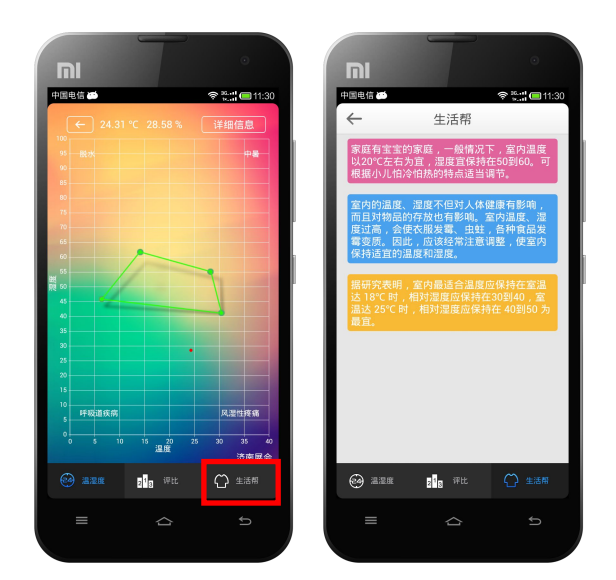

# 3.9. 录像管理

# 3.9.1. 开启/停止录像

功能说明:可对视频监控区中的图像进行录像或停止录像。

操作步骤:触摸系统主界面中设备的任意一个通道,待系统成功连接并显示设备的监控画面 后,触摸视频播放界面底部的"录像"按钮,则系统开始本地录像,且该按钮的图标和文字 呈现蓝色,若再次触摸"录像"按钮后,则系统停止本地录像,且该按钮的图标和文字呈现 灰色,其图如下所示:

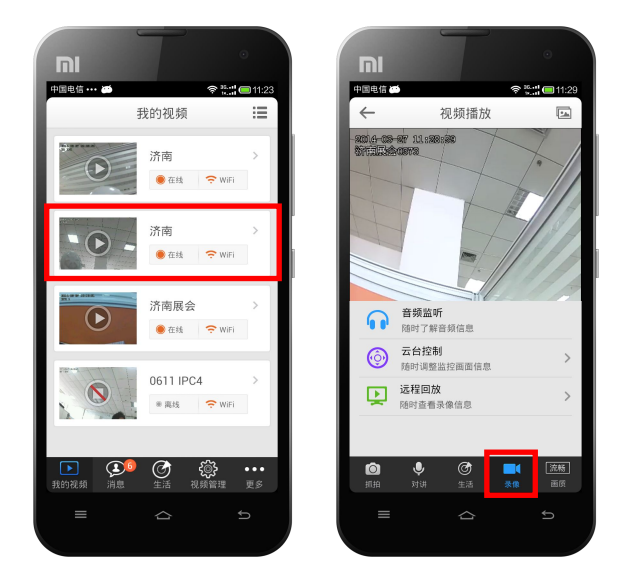

注: 当触摸"录像"功能后,则系统将该录像文件存储在:文件管理→HomeVIDIO文件夹中。

# 3.9.2. 远程录像回放

功能说明:可远程播放连接远程设备本地端的录像文件。

注: 使用该功能时,设备不仅要支持本地存储,而且本地的存储卡上已有录像文件,否则不 能进行远程录像回放操作。

#### 操作步骤:

 触摸"我的视频"功能,在我的视频界面触摸选择任意一个在线的设备信息,即可打开 其视频监控画面,在视频播放界面中触摸"远程回放"功能,则打开该设备的"远程回 放"界面,其图如下所示:

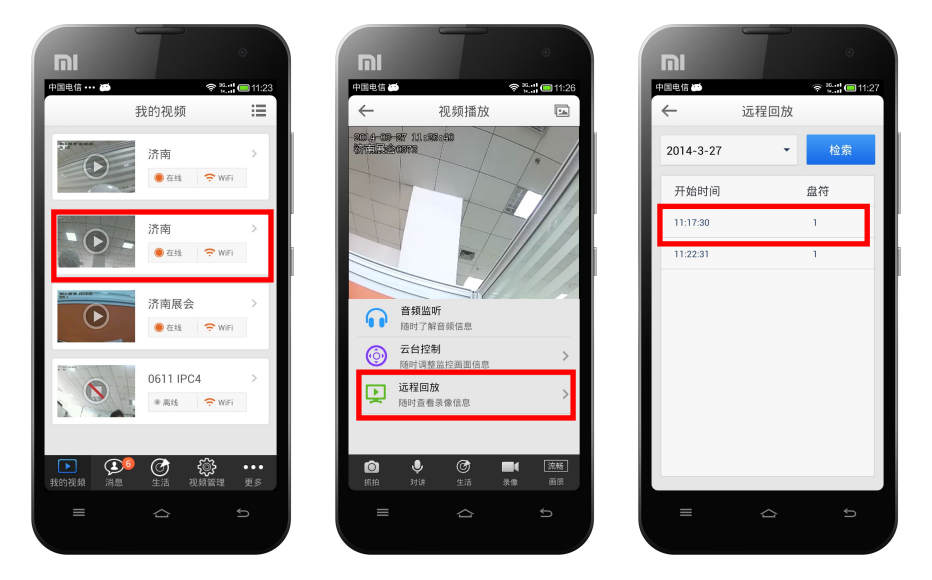

 触摸远程回放界面中已搜索到的任意一个录像文件信息,即可打开其录像回放界面,其 图如下所示:

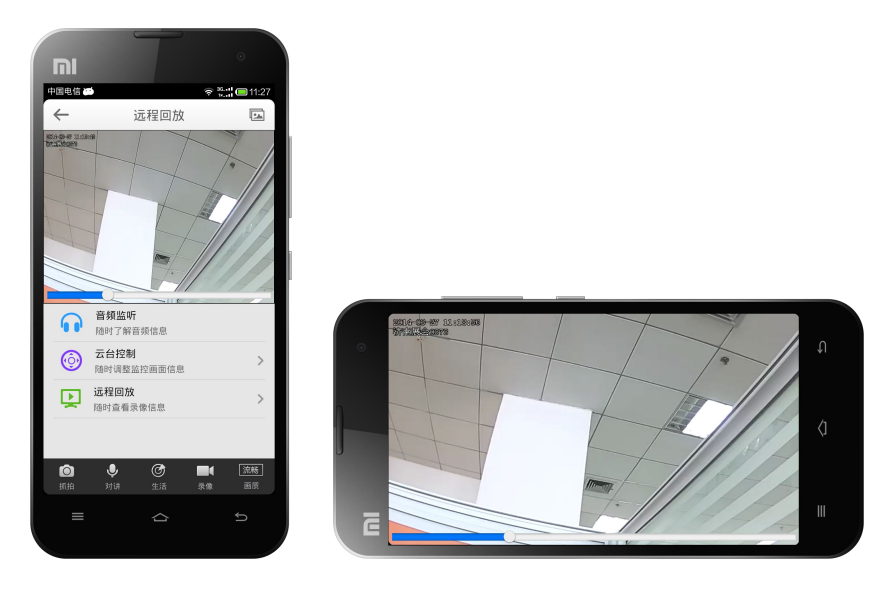

#### 第 18 页 共 31 页

# 3.10. 抓拍图像

功能说明:可抓拍视频监控过程中的图像画面,并按预定路径保存。

操作步骤:触摸视频播放界面底部的"抓拍"按钮,则系统对当前视频进行抓拍图像,并将 抓拍的图片存储在:文件管理→HomeCapture1mg文件夹中。

## 3.11. 开启/关闭音频监听

功能说明:可监听支持音频输入的家庭安防设备端的声音。

操作步骤:触摸视频播放界面中的"音频监听"按钮,则系统开启手机端的音频监听功能,可在手机端听到家庭安防产品端的声音信息,且该按钮的图标呈现橙色,若再次触摸"音频监听"按钮,则系统关闭音频监听功能,手机端将不会听到家庭安防产品端的声音信息,且 该按钮的图标呈现蓝色,其图如下所示:

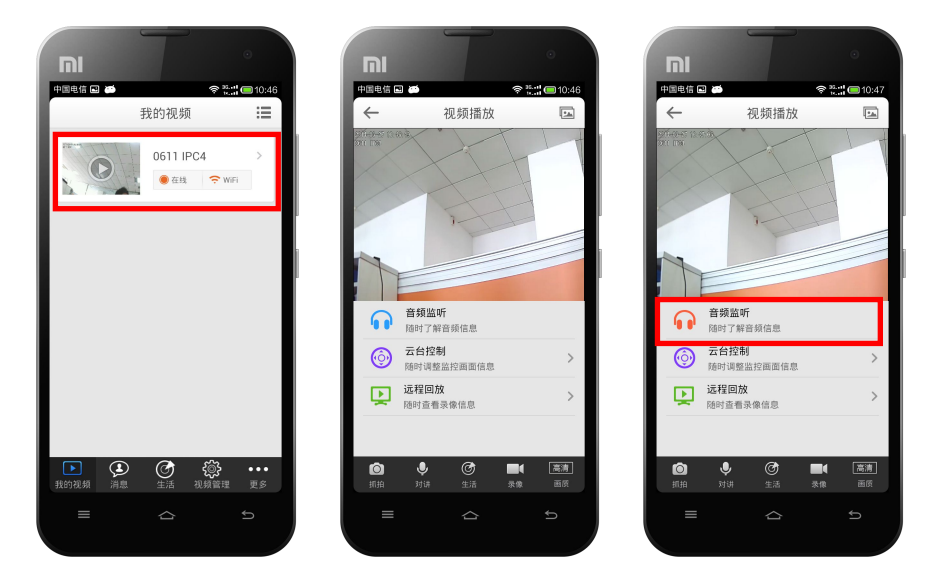

# 3.12. 开启/停止语音对讲

功能说明:可与支持音频的家庭安防产品实现双向语音交流。

操作步骤:触摸视频播放界面底部的"对讲"按钮,则系统开启手机端的语音对讲功能,不 仅可在手机端听到 IPC 设备端的声音信息,而且在手机端的讲话也会在 IPC 设备端被听到, 且该按钮的图标和文字呈现蓝色,若再次触摸"对讲"按钮后,则系统停止语音对讲,且该 按钮的图标和文字呈现灰色,其图如下所示:

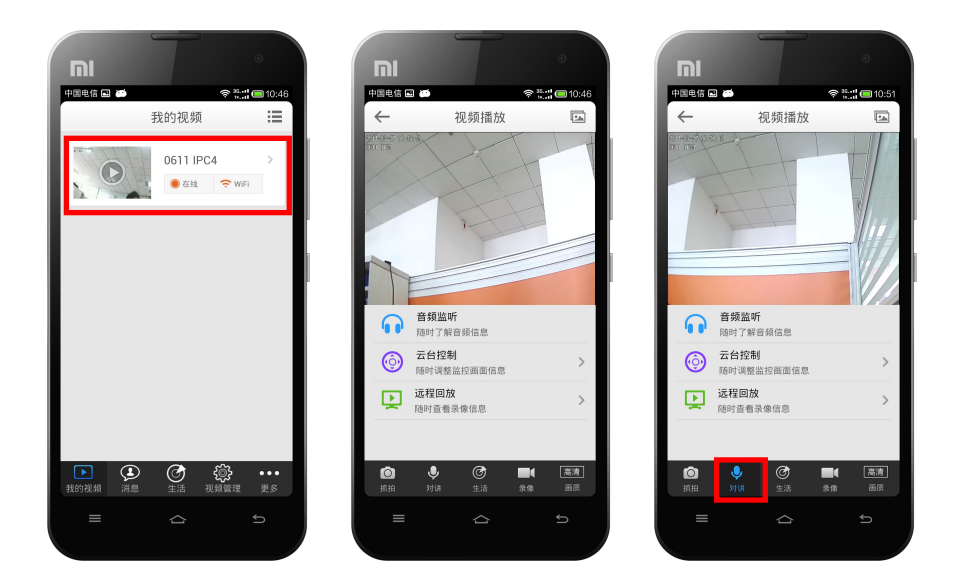

# 3.13. 云台控制

功能说明:可控制支持云台的 IPC 设备的视角、变倍、变焦及巡航功能。

操作步骤:触摸视频播放界面中的"云台控制"按钮,则系统打开云台控制界面,其图如下 所示,其中四个方向的按钮可控制云台的视角;方向键中间的按钮是自动巡航按钮,可开启 /关闭云台的自动巡航功能;通过触摸变倍或变焦的两个按钮可控制云台镜头或焦距的远近。

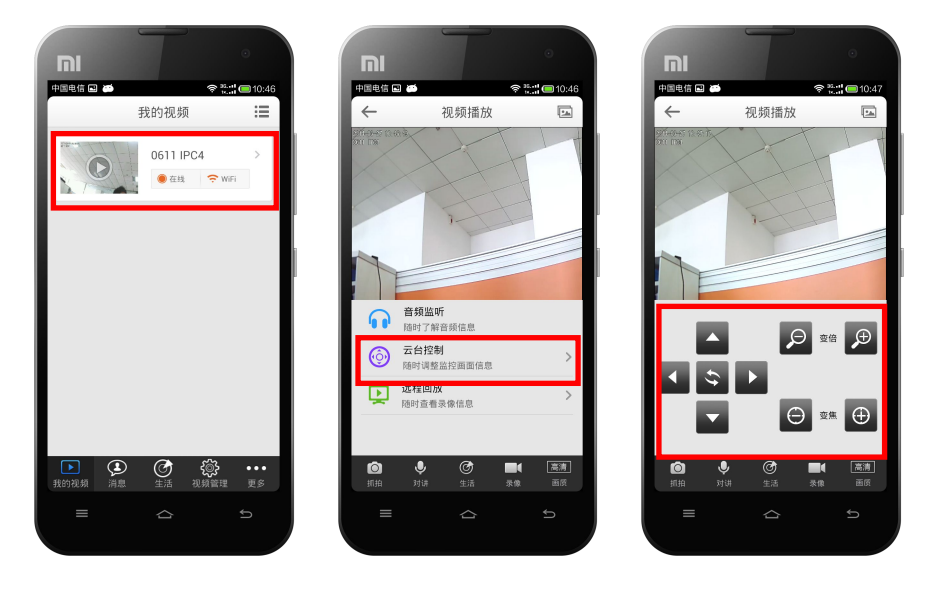

# 3.14. 演示点

功能说明:可随时随地体验手机监控的远程连接效果。

操作步骤:触摸登录界面右下角的"演示点"功能,则系统打开分布在地理地图上的演示点, 触摸任意一个演示点即可查看其远程连接效果,体验远程连接等功能。

#### 第 20 页 共 31 页

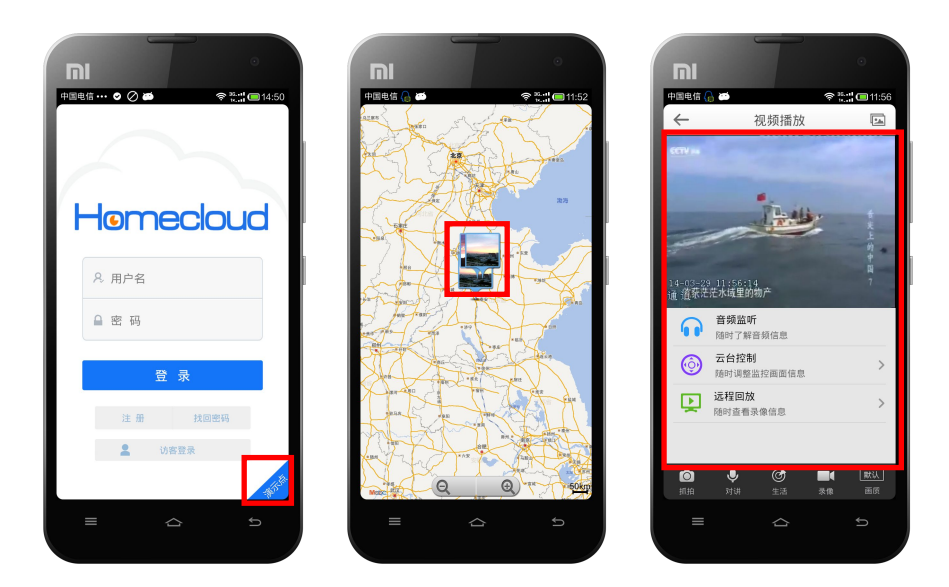

# 3.15. 更多功能

**功能说明:**可查看或操作本系统的更多功能,如场景图片、报警、摇一摇加设备等功能。 操作步骤:触摸系统主界面中的"更多"功能按钮,则系统可打开更多功能设置界面,其图 如下所示:

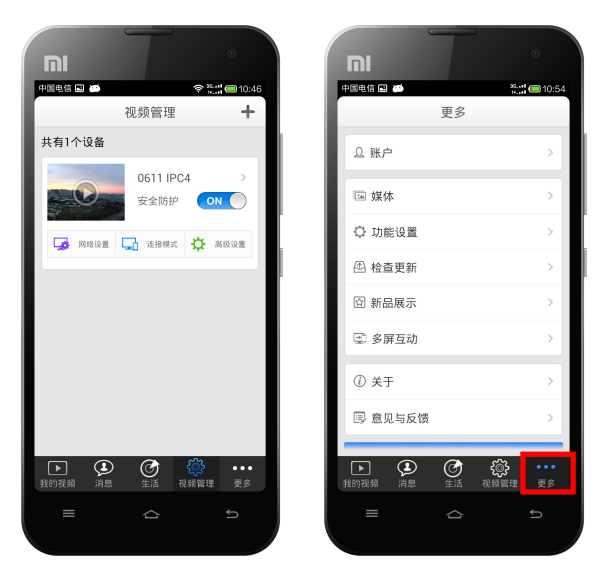

注: 若是访客登录的用户,则更多功能界面中的"帐户"功能不可用,"功能设置"下的"场 景图片"和"报警"子功能不可用。

| 详细 | 功 | 能 | 列 | 表 |
|----|---|---|---|---|
|----|---|---|---|---|

| 功能名称 | 功能说明                               |
|------|------------------------------------|
| 帐户   | 可查看当前登录帐号的信息,及更改其密码与设置手势密码<br>等操作。 |
| 媒体   | 可查看当前系统中的所有抓拍图像、录像及温湿度评比结果<br>图。   |

#### 第 21 页 共 31 页

| 功能设置     | 可设置 2G/3G 网络提醒、摇一摇加设备、场景图片及报警四<br>大功能。             |
|----------|----------------------------------------------------|
| 检查更新     | 可检查当前手机监控系统是否为最新版本,若不是最新版本时系统可提示用户,待用户确认更后可自动更新系统。 |
| 新品展示     | 可查看中维世纪近期的新产品信息。                                   |
| 多屏互动     | 可通过电视查看系统录像与抓拍的图片等多屏互动操作。                          |
| 关于       | 可查看当前系统的版本号信息。                                     |
| <b>-</b> | 可通过当前手机上已安装的邮箱客户端给中维公司的手机                          |
|          | 技术人员发送手机监控系统的相关反馈信息。                               |
| "注销"按钮   | 用于注销当前登录的用户。                                       |

## 3.15.1. 更改帐户密码

### 3.15.1.1. 更改密码

功能说明:用于修改当前帐户的密码。

#### 操作步骤:

触摸"更多"功能界面中"帐户"功能,即可打开修改该帐户密码的界面,其图如下所示:

|            | 25-11 - 10-54 |                    | •<br>*** <b>! —</b> 10 |
|------------|---------------|--------------------|------------------------|
| 更多         |               | ← 账户               |                        |
| ♀ 账户       | >             | A88168             |                        |
| 🖙 媒体       | >             | 自动登录               | ~                      |
| ♀ 功能设置     | >             | 关闭目动登录功能时,会同时<br>能 | 「关闭手势密码:               |
| ④ 检查更新     | >             | 修改密码               | 2                      |
| 🖾 新品展示     | >             | 手势密码               |                        |
| 🗊 多屏互动     | >             | 开启手势密码时,会同时开启      | 自动登录功能                 |
| ① 关于       | >             |                    |                        |
| 💷 意见与反馈    | >             |                    |                        |
|            |               |                    |                        |
| 數的視頻 消息 生活 | 祝颜管理 更多       |                    |                        |
|            | Ð             | ≡ ☆                |                        |

注:如上图所示界面中的"自动登录"功能为系统具有自动记忆密码的功能,只要登录过一次,且不是注销退出系统,则每次打开系统后,系统都是自动登录,无需输入帐户及其密码。

触摸如上图所示界面中的"修改密码"功能,即可打开输入密码的界面,并输入新旧密码,其图如下所示:

| ← A88168     | ← A88168 |
|--------------|----------|
| 旧密码          |          |
| 新密码          |          |
| 确认新密码        |          |
| 完成           | 完成       |
|              |          |
|              |          |
|              |          |
|              |          |
| ≡ <u>6</u> 5 | e 🛆 🗏    |

触摸如上图所示界面中的"完成"按钮,即可完成修改当前帐户的密码操作,且系统返回到登录界面,使用刚修改的新密码登录系统即可,其图如下所示:

| <b>□</b><br>#@e&⊘ • • • • • • • • • • • • • • • • • • • |                                |
|---------------------------------------------------------|--------------------------------|
| ・<br>外 A88168<br>皇 密 码                                  | AB8168                         |
| 登录<br>注册 找回意码<br>皇 访客主承                                 | <b>登录</b><br>注册 找回志码<br>皇 切东登录 |
|                                                         | C → 1                          |

## 3.15.1.2. 设置手势密码

功能说明:用于设置当前帐号的手势密码或更改手势密码。

#### 操作步骤:

 触摸"更多"功能界面中"帐户"功能,即可打开修改该帐户密码的界面,并触摸选中 该界面中的"手势密码"复选框按钮,则系统打开输入密码的界面,其图如下所示:

|                      | •                                                                                                    | ה                   | •               |            |                       |
|----------------------|----------------------------------------------------------------------------------------------------|---------------------|-----------------|------------|-----------------------|
| ■■暗 🖬 🛎<br>更多        | 8 <b>!! ()</b> 10:54                                                                                                    |                     | 26.+1 (C) 10:54 |            | ≂ <b>?:::: —</b> 10:5 |
| り 账户                 |                                                                                                    | A88168              |                 | A88168     |                       |
| 囸 媒体                 | >                                                                                                    | 自动登录                |                 | 自动登录       | ✓                     |
| 》功能设置                | >                                                                                                    | 关闭自动登录功能时,会能        | 同时关闭手势密码功       | 关闭自动登录功能时, | 会同时关闭手势密码功            |
| 检查更新                 | >                                                                                                    | 修改密码                | >               | 账户:A88168  | >                     |
| 新品展示                 | >                                                                                                    | 手势密码                |                 | 登录密码       |                       |
| 多屏互动                 | >                                                                                                    | <b>并后于势</b> 皆妈时,会同时 | 并启目初豆菜切能        | 确认         | 取消                    |
| 关于                   | >                                                                                                    |                     |                 |            |                       |
| 意见与反馈                | >                                                                                                    |                     |                 |            |                       |
| ▶ 🚱 🕝<br>約視頻 消息 生活 视 | <ul><li> () </li><li> () </li><li> () </li><li> () </li><li> () </li><li> () </li><li> () </li><li> () </li><li> () </li><li> () </li><li> () </li><li> () </li><li> () </li><li> () </li><li> () </li><li> () </li><li> () </li><li> () </li><li> () </li><li> () </li><li> ()  </li><li> ()  </li><li> ()  </li><li> ()  </li><li> ()  ()  () () ()  () ()</li></ul> |                     |                 |            |                       |
|                      | ÷                                                                                                    | = ^                 | 5               | =          |                       |

2. 待输入完当前帐户的密码后,则系统打开绘制解锁图案的界面,其图如下所示:

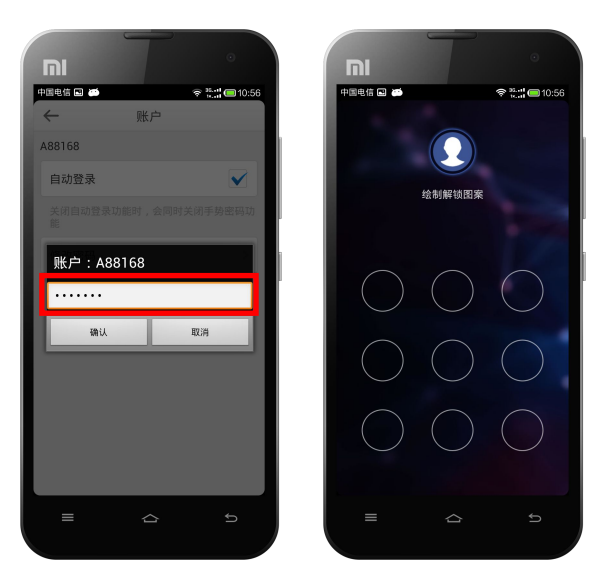

 待连续两次绘制同样的图案后,即可完成设置手势密码的操作,且系统返回到修改密码 的界面,其图如下所示:

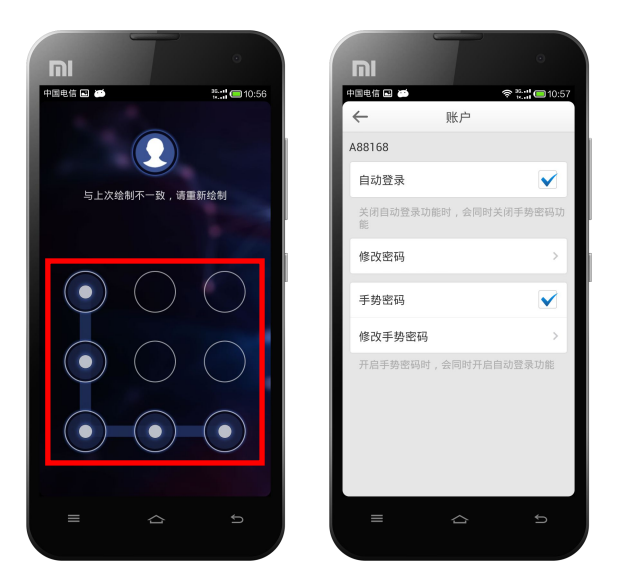

第 24 页 共 31 页

注:若开启手势密码的登录方式,则在不注销系统的前提下每次登录系统时需用已设置的手 势密码登录。

# 3.15.2. 媒体功能

**功能说明:**通过媒体功能可查看系统的抓拍图片、录像文件及室内温湿度评比结果等其它文件。

#### 操作步骤:

1. 触摸"更多"功能界面中"媒体"功能,即可打开媒体界面,其图如下所示:

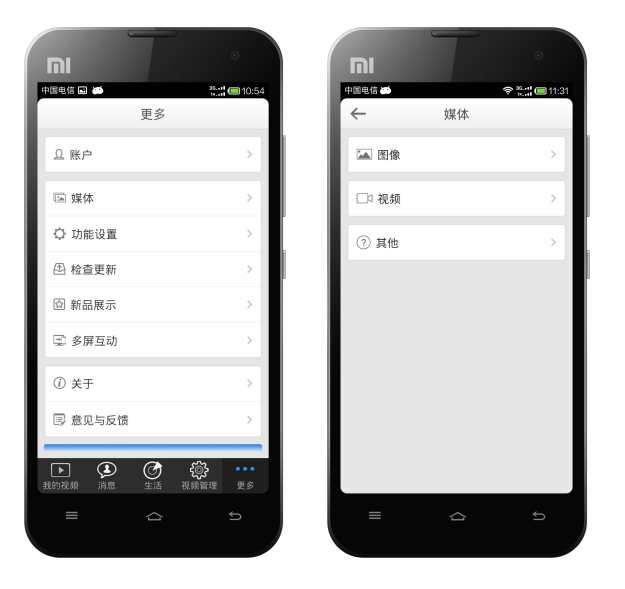

2. 触摸媒体界面中的"图像"或"视频"或"其它",即可打开其相应界面,其图如下所示:

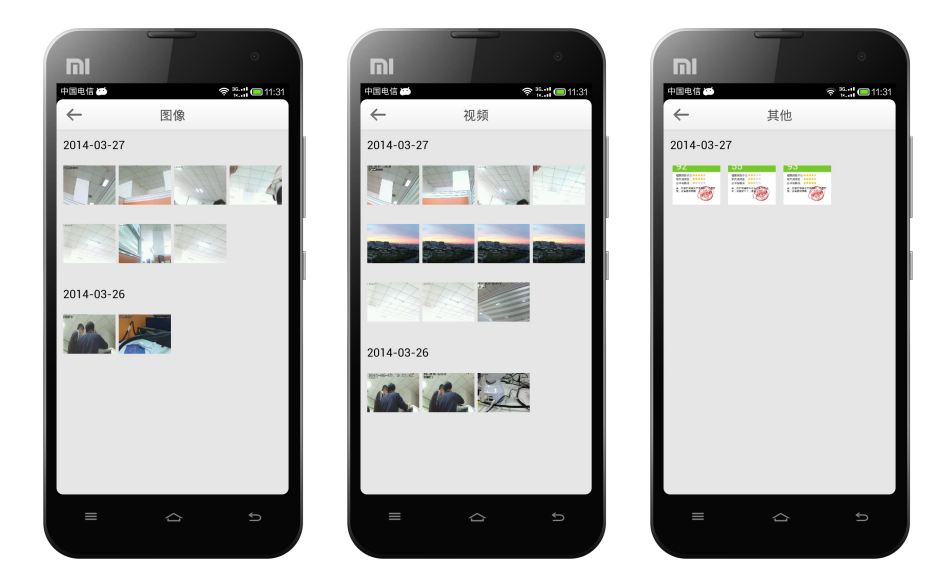

# 3.15.3. 摇一摇配置设备

功能说明:通过摇一摇手机即可搜索并配置中维家庭安防产品。

#### 操作步骤:

 触摸更多功能界面中"功能设置"功能,在打开的功能设置界面中触摸选中"摇一摇配 置设备"复选框按钮,并触摸信息提示界面中的"打开"按钮,则该复选框按钮被勾选, 触摸"返回"按钮,并返回到"视频管理"界面,其图如下所示:

|                                               |                                                 |                                                        | •                   |
|-----------------------------------------------|-------------------------------------------------|--------------------------------------------------------|---------------------|
| 中國电信 📞 🗣 🗰 💎 🏪 👘 👘 👘 💷 11:40<br>更多            | +=====信 ♥ ♥ ➡ ♥ ♥ ♥ ♥ ■ ======================= | 中国电信 ◆ ● ● ◆ ## @ 11:40     中国电信 ◆ ● ● ◆ ## @     代頻管理 | <b>■</b> 11:40<br>+ |
| 으 账户 >                                        | 2G/3G网络提醒                                       | 2G/3G网络提醒                                              |                     |
| 區 媒体 >                                        | 3G模式下查看视频,系统会自动发出提醒,为<br>您节省流量。                 | 3G模式下查看视频,系统会自动发出提醒,为<br>您节省流量。                        |                     |
| ✿ 功能设置 >                                      | 摇一摇配置设备                                         | 摇一摇配置设备                                                |                     |
| ④ 检查更新 >                                      | 摇一摇加设备仅支持家用安防产品,<br>打开该功能可在视频管理界面摇晃手            | 播一種加设备仪支持家用安防产品,打开该功<br>能可在视频管理界面摇晃手机配置家用安防产<br>品。     |                     |
| ◎ 新品展示 >                                      | 机配直永用安防产品。                                      | 场景图片                                                   |                     |
| ③ 多屏互动 >                                      | 10开 」 原史步 :<br>作力背景图:关闭开关,系统将数认显示一张背景图。         | 打开开关,童看设备时,系统会把设备的图片<br>作为胃素思:关闭开关,系统将默认显示一张胃<br>紧阻。   |                     |
| ② 关于 >                                        | 报警                                              | 报警                                                     |                     |
| ■ 意见与反馈 >                                     | ,<br>打开开关,手机将收到设备的报警信息;关闭<br>开关,手机将收不到报警信息。     | 打开开关,手机将收到设备的报警信息;关闭<br>开关,手机将收不到报警信息。                 |                     |
| ▶ ③ ⑦ ◎ ↓ · · · · · · · · · · · · · · · · · · |                                                 | ▶ <b>● ● ●</b><br>我的夜频 雨息 生活 現期管理                      | ••••<br>更多          |
|                                               | € & Ξ                                           |                                                        | Б                   |

 摇一摇手机,当手机发出"咔嚓嚓"的声音时,即为搜索到设备,并打开是否配置设备 的信息提示界面,其图如下所示:

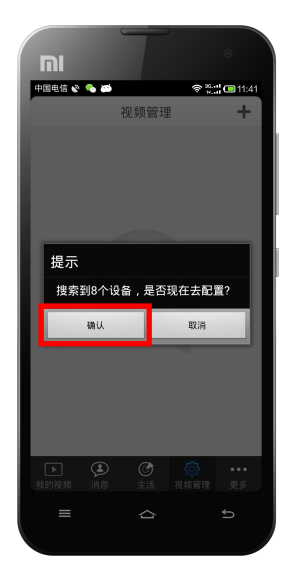

3. 触摸如上图所示界面中的"确认"按钮,则系统打开引导配置设备无线网络的提示界面, 其图如下所示:

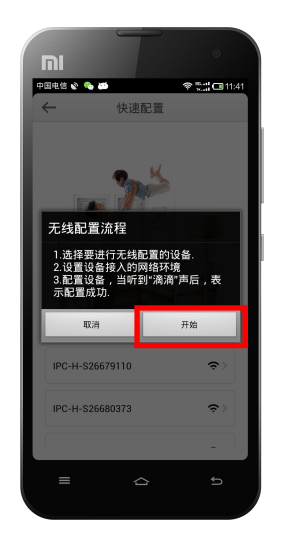

 触摸如上图所示界面中的"开始"按钮后,再触摸已搜索到且需配置的设备信息,即可 打开选择网络配置的界面,其图如下所示:

|                 | •              | III          | T                           | •             |
|-----------------|----------------|--------------|-----------------------------|---------------|
| 中国电信 🗞 🌯 🛤      | କ ଅଧ୍ୟ 💷 11:41 | 中国电信 •••     | <b>.</b>                    | 😤 號 🗃 🗃 11:45 |
| ← 快速i           | 記置             | $\leftarrow$ | 快速配置                        |               |
|                 |                | IPC-H-       | A230164761                  | \$            |
|                 | 5              | IPC-H-       | S26680537                   | \$<br>}       |
|                 |                | 网络设          | <b>E</b> <sup>0273678</sup> | (C)           |
|                 | Tri            | 无线网          | 网络配置                        |               |
| NG H            | <u>a</u> fi    | 有线网          | 网络配置                        | ۲             |
|                 | - E            |              | 下一步                         |               |
| IPC-H-S26679110 | \$ >           |              | 225255727                   |               |
| IPC-H-S26680373 | \$             |              |                             |               |
|                 |                | IPC-H-       | S26679889                   | <u>ج</u> ې    |
| = ~             | c 4            | =            |                             |               |
|                 |                |              |                             |               |

 触摸选中如上图所示界面中的"无线网络配置"单选按钮,及"下一步"按钮,则系统 打开快速配置无线网络的界面,其图如下所示:

|                                     | •                     |                  |                  |
|-------------------------------------|-----------------------|------------------|------------------|
| <sup>国电信</sup> <b>、</b> ■<br>← 快速配置 | 奈 ***** @ 11:46<br>配置 | 中国电信 🔐 🗃         | © ":::"⊡11<br>€3 |
| 无线网络名称                              |                       | Fei              |                  |
| 密码                                  |                       |                  |                  |
| 选取网络                                |                       | 选取网络             |                  |
| Fei                                 | Ŷ                     | Fei              | ÷                |
| IPC-H-S26679110                     | Ŷ                     | IPC-H-A230273678 | ć                |
| IPC-H-S26680537                     | Ŷ                     | IPC-H-A230283235 | ÷                |
| IPC-H-A228139613                    | Ś                     | kanq.com.cn      | Ś                |
| 23#999                              | ę                     | 23#433           | Ś                |
| IPC-H-A230273678                    | ŝ                     | Jovision_Exhibit | ÷                |
| IPC-H-S26680611                     | ŝ                     | D-Link_DIR_616   | Ś                |
| IPC-H-A230283235                    | Ŷ                     | IPC-H-A231925779 | Ś                |
|                                     | £                     | = ☆              |                  |
|                                     |                       |                  |                  |

第 27 页 共 31 页

 触摸如上图所示界面中的"配置"按钮,则系统开始按设置的信息配置该设备,当配置 完成后,打开配置成功的信息提示界面,触摸并触摸"完成配置"按钮,则系统打开确 认添加设备的提示界面,其图如下所示:

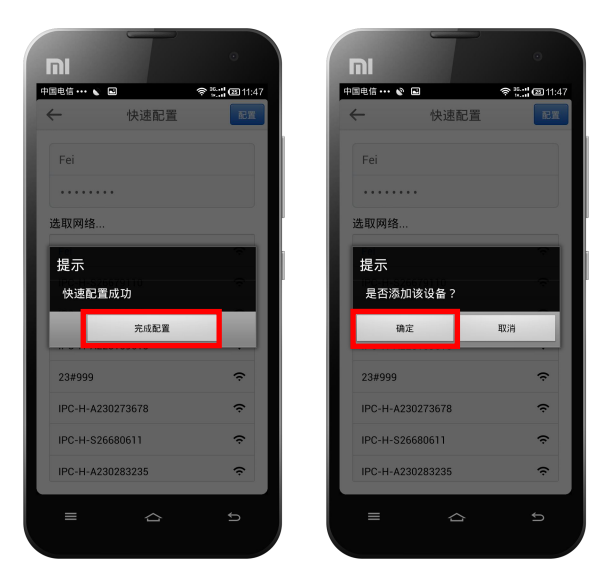

7. 触摸如上图所示界面中的"确定"按钮,则系统打开添加设备界面,其图如下所示:

| וח   | 1    | •            |
|------|------|--------------|
|      | 添加设备 | ବି 🔛 🖾 11:47 |
| 云视通号 |      | S26679889    |
| 高级   |      | 保存           |
|      |      |              |
|      |      |              |
|      |      |              |
|      |      |              |
|      |      |              |
|      |      |              |
|      |      | £            |
|      |      |              |

8. 确认如上图所示界面中添加设备的云视通号正确,并触摸"高级"按钮,输入正确的网 络用户名及其密码,其图如下所示:

|   | וח   | T           | •           |
|---|------|-------------|-------------|
| • |      | 添加设备        | ≂ 骗 🖾 11:48 |
| L | 云视通号 |             | S26679889   |
| Ľ | 用户名  |             | admin       |
|   | 密码   |             |             |
|   | 返回   |             | 保存          |
|   |      |             |             |
|   |      |             |             |
|   |      |             |             |
|   |      |             |             |
|   | =    | $\triangle$ | ŋ           |
|   |      |             |             |

9. 触摸如上图所示界面中的"保存"按钮,即可完成配置设备并添加设备的操作,其图如下所示:

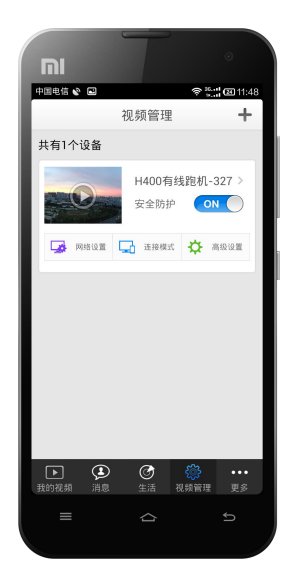

# 3.15.4. 场景图片

功能说明:可保留每个通道连接时的最后一帧画面,以方便用户记忆并选择相关监控视频。

操作步骤:触摸选中更多功能界面中"功能设置"功能,在打开的功能设置界面中可看到"场 景图片"后的复选框按钮为被勾选状态,即说明本系统默认开启场景图片功能,在添加完成 设备后,即可在"我的视频"界面中看到添加设备信息后保留其最后一帧的图像画面,其图 如下所示:

|             | •                    |                                           | •                   | וח         | T                                       | •                     |
|-------------|----------------------|-------------------------------------------|---------------------|------------|-----------------------------------------|-----------------------|
| 中国电信 🖬 🗃 更多 | 31 <b>11 (</b> 10:54 | 中国电信 □       ←     功能设置                   | িল <sup>35.11</sup> | 中国电信 ••• 🛋 | ⑦                                       | t:: <b>:</b> :=<br>:= |
| ♀ 账户        | >                    | 2G/3G网络提醒                                 |                     |            | 济南                                      | >                     |
| 區 媒体        | >                    | 3G模式下查看视频,系统会自动<br>您节省流量。                 | 动发出提醒,为             |            | ● 在线 ??                                 | WIFI                  |
| ◎ 功能设置      | >                    | 摇一摇加设备                                    |                     |            | 济南                                      | >                     |
| 赴查更新        | >                    | 据一摇加设备仅支持家用安防产<br>能可在视频管理界面摇晃手机看<br>品。    | 产品,打开该功<br>尼置家用安防产  |            | ● 在线  奈                                 | WiFi                  |
| ◎ 新品展示      | >                    | 场景图片                                      |                     |            | 济南展会                                    | >                     |
| ☑ 多屏互动      | >                    | 打开开关,查看设备时,系统会<br>一帧图片作为背景图;关闭开关<br>一心考虑网 | 会把设备的最后<br>,系统将默认显  |            | <ul> <li> <b>在</b>线         </li> </ul> | WiFi                  |
| ② 关于        | >                    | 报警                                        |                     |            | 0611 IPC4                               | >                     |
| ■ 意见与反馈     | >                    | 打开开关,手机将收到设备的打开关,设备将收不到报警信息。              | <b>段警信息;关闭</b>      |            | * Mitz ÷                                | WIPI                  |
|             | (i)                  | The second second second second second    |                     |            | <sup>6</sup> ⑦ 錼                        | •••                   |
|             | ●                    |                                           | 5                   | 我的视频 消息    | · 生活 视频管理                               | ± ±\$                 |
|             |                      |                                           |                     |            |                                         |                       |

注: 开启场景图片后,用户登录时会慢一些,如果使用的是 3G 网络,建议将场景图片功能关闭。

# 3.15.5. 报警设置

功能说明:可开启接收报警功能,并查看其详细的报警信息。

#### 操作步骤:

 触摸选中更多功能界面中"功能设置"功能,在打开的功能设置界面中可看到"报警" 后的复选框按钮为被勾选状态,即说明本系统默认开启报警推送功能,其图如下所示:

| 国生活         日本         日本          日本         日本 <th< th=""><th>וח</th><th></th><th>•</th><th>וח</th><th></th></th<>                                                                                                    | וח                     |         | •     | וח                                   |                         |
|----------------------------------------------------------------------------------------------------|------------------------|---------|-------|--------------------------------------|-------------------------|
| L 账户     L 账户     C/3G网络提醒     Sight >     G 媒体     Sight >     G 媒体     Sight >     G 就称     G 就称     G 就称     G 就新品展示     S 多屏互动     G 就品展示     S 多屏互动     C 关于     S 意見与反馈     C 美子     S 表示     C 表示     C 表示     S 表示     C 表示     S 表示     C 表示     S 表示     S 表示 | 886 8 🔿                | 更多      | 10:54 | 中国电信 ■ 番       ←     功能              | 중 ?:: <b>:"</b> ■<br>设置 |
| □ 媒体     >>       □ 功能设置     >>       ④ 功能设置     >>       ④ 功能设置     >>       ④ 格置更新     >>       ⑤ 新品展示     >>       ⑤ 新品展示     >>       ③ 埃子     >>       ⑦ 关于     >>       ⑤ 意见与反馈     >>       印金     ●       ① 大子     >>       ③ 原こ     ●       丁子开关、重用空気     ●       丁子开关、重用空気     ●       小品     ●       ●     ●       ●     ●       ●     ●       ●     ●       ●     ●       ●     ●       ●     ●       ●     ●                                                                                                    | 요 账户                   |         | >     | 2G/3G网络提醒                            |                         |
| ○ 功能设置       >         □ 松倉更新       >         □ 新品展示       >         □ 新品展示       >         □ 第品局展示       >         □ 第品展示       >         □ 第品展示       >         □ 支子       >         □ 支子       >         □ 意见与反馈       >         □ 加       ○         ① 大子       >         □ 意见与反馈       >         □ 介濃、       ○         □ 金       ○         ○       ○         ○       ○         ○       ○         ○       ○         ○       ○         ○       ○         ○       ○         ○       ○         ○       ○         ○       ○         ○       ○         ○       ○         ○       ○         ○       ○         ○       ○         ○       ○         ○       ○         ○       ○         ○       ○         ○       ○         ○       ○         ○       ○      <                                                                                                    | 🔄 媒体                   |         | >     | 3G模式下查看视频,系<br>您节省流量。                | 统会自动发出提醒,               |
| ④ 检查更新       >         ● 检查更新       >         ② 新品展示       >         ③ 新品展示       >         ③ 多屏互动       >         ⑦ 关于       >         ⑤ 意见与反馈       >         17开天、星電设备时、系统会把设备的报告点:       大         17开天、手机将变到设备的报告点:       大         17开天、手机将变到设备的报告点:       大         17开天、「車利用型」       ●         17开天、「車利用型」       ●         17开天、「車利用型」       ●         17开天、「車利用型」       ●         17开天、「車利用型」       ●         17开天、「車利用型」       ●         17开天、「車利用型」       ●         17开天、「登場現④不到」       ●         17日、「       ●         117日、「       ●         117日、「       ●         117日、「       ●         117日、「       ●         117日、「       ●         117日、「       ●         117日、「       ●         117日、       ●         117日、       ●         117日、       ●         117日、       ●         117日、       ●         117日、       ●         117日、       ●         117日、       ●                                                                                                    | ♀ 功能设置                 |         | >     | 摇一摇加设备                               |                         |
| <ul> <li>図 新品展示</li> <li>&gt;&gt;</li> <li>&gt;&gt; 5房互动</li> <li>&gt;&gt;</li> <li>&gt;&gt;</li> <li>(① 关于</li> <li>&gt;&gt;</li> <li>(② 意见与反馈</li> <li>&gt;&gt;</li> <li>(③ 点、 (○ (○ (○ (○ (○ (○ (○ (○ (○ (○ (○ (○ (○</li></ul>                                                                                                    | 🕾 检查更新                 |         | >     | 摇一摇加设备仅支持家<br>能可在视频管理界面摇:<br>品。      | 用安防产品,打开该<br>晃手机配置家用安防  |
| <ul> <li>② 多屏互动 &gt;</li> <li>⑦ 失于 &gt;</li> <li>② 意见与反馈 &gt;</li> <li>● (図) 小田(田)(本))</li> <li>● (図) 小田(田)(本))</li> <li>● (図) 小田(田)(本))</li> <li>● (図) 小田(田)(x)</li> <li>● (図) 小田(田)(x)</li> <li>● (図) 小田(H)(x)</li> <li>●</li></ul>                                                                                                    | ② 新品展示                 |         | >     | 场景图片                                 |                         |
| <ul> <li>⑦ 关于 →</li> <li>⑦ 意见与反馈 →</li> <li>Ⅰ ⑦ 愈 见与反馈 →</li> <li>Ⅰ ⑦ ⑦ ⑦ ⑦ ⑦ □</li> <li>□ ⑦ ⑦ ⑦ ⑦ □</li> <li>□ ○ ⑦ ⑦ □</li> <li>□ ○ ⑦ ◎ □</li> <li>□ ○ ○ ○ ○</li> <li>○ ○ ○</li> <li>○ ○</li> <li>○ ○</li></ul>                                                                                                    | 🗊 多屏互动                 |         | >     | 打开开关,查看设备时<br>一帧图片作为背景图;关<br>示一张背景图。 | ,系统会把设备的最<br>闭开关,系统将默认  |
| <ul> <li>■ 意见与反馈 &gt;</li></ul>                                                                                                    | <ol> <li>美于</li> </ol> |         | >     | 报警                                   |                         |
| ▶ ● ● ● ● ● ● ● ● ● ● ● ● ● ● ● ● ● ● ●                                                                                                    | 国 意见与反馈                |         | >     | 打开开关,手机将收到                           | 设备的报警信息;关               |
| 2000 10 10 10 10 10 10 10 10 10 10 10 10                                                                                                    |                        |         |       | //天,反留待收个到报:                         |                         |
|                                                                                                    | 110税频 消息               | 生活 視频管理 | 更多    |                                      |                         |
|                                                                                                    |                        |         |       |                                      |                         |

触摸主界面中的"消息"功能,即可打开报警信息的消息信息界面,触摸需查看的信息
 图片,即可看打报警图片,其图如下所示:

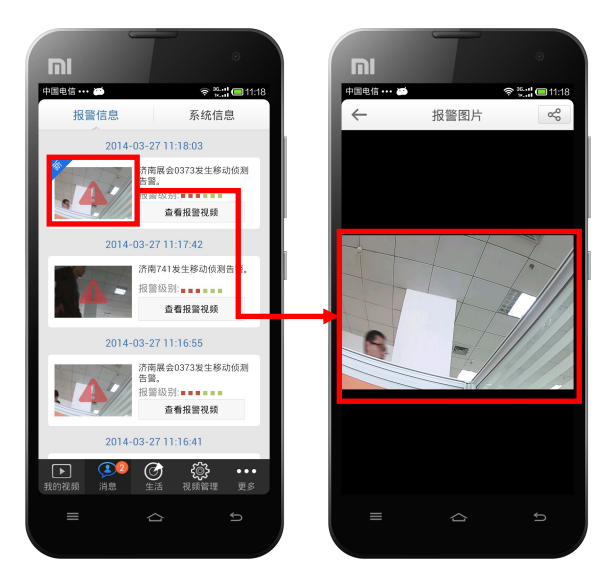

 触摸报警信息界面中的"查看报警视频"按钮,即可打开选择播放该视频的播放器界面, 待选择合适的播放器后,即可播放该报警视频,其图如下所示:

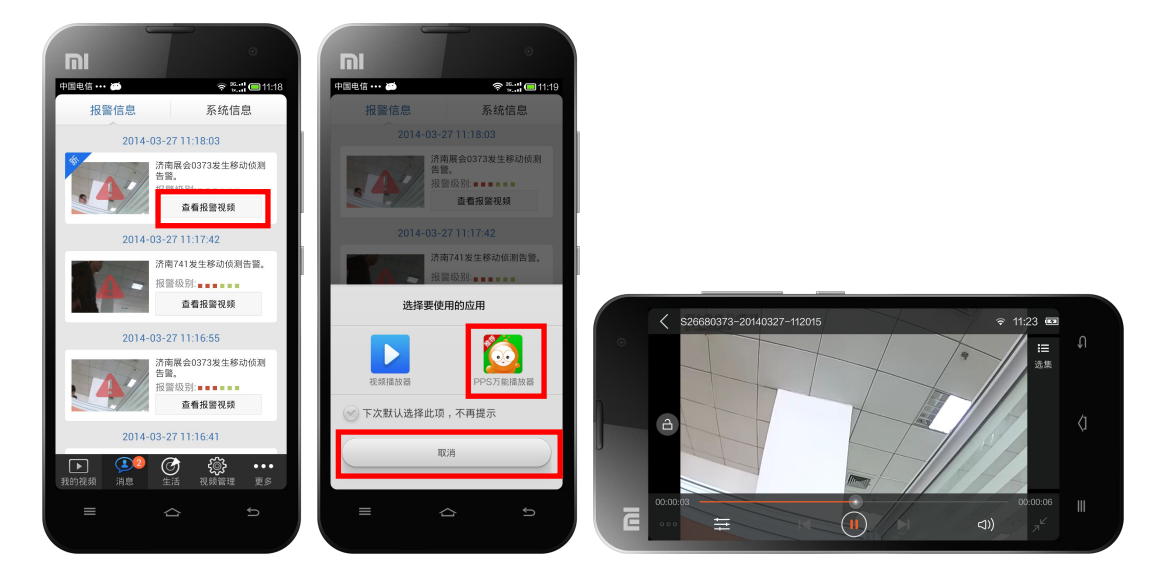

注: 目前,接收主控设备端报警信息的设备仅限中维家庭安防设备,其它设备尚未支持。